## LANGUAGE

螢幕顯示語言可以變更。

1 觸碰 📾 以顯示選單。

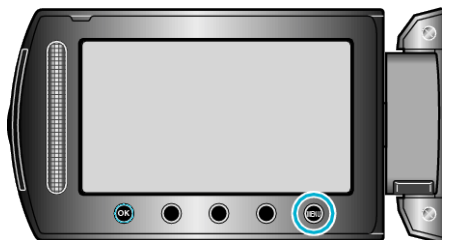

2 選擇 "顯示設定" 並觸碰 🐵。

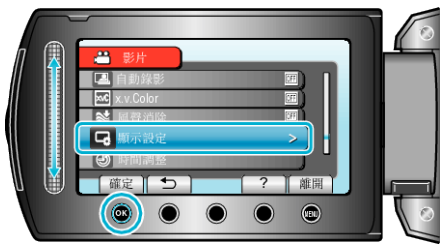

**3** 選擇 "LANGUAGE" 並觸碰 ൞。

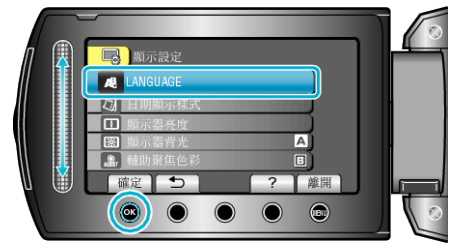

4 選擇所需語言,然後選擇 👀。

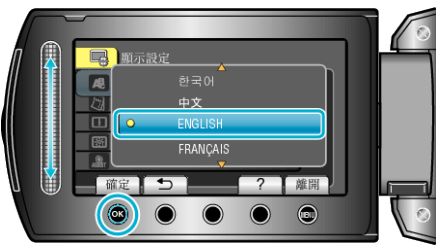